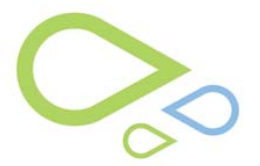

## PQRI-Medicare Pay For Performance Reporting

## I. Use of **PQRI**

A. Complete a Clinical Examination as usual.

NOTE: Medicare P4P Reporting is based on Patient Demographics (i.e. Age of patient). Some measures are for patients 18 and older, some are patients 18 – 75 years old, and some are for patients aged 50 and older.

B. Complete Diagnoses Management as usual.

NOTE: Medicare P4P Reporting is based on ICD9s with active PQRI Measures. Examples of ICD9 include: 362.01, 362.50, and 365.01

C. When in the Exam, any qualifying ICD9 codes will be highlighted in yellow.

| Betimol I drop EID Both Every Current Medication 01/22/2008 08 59 34 AM                                                     |                                                                                                    | ris -                                  |
|----------------------------------------------------------------------------------------------------|----------------------------------------------------------------------------------------------------|----------------------------------------|
| Alphagan P 0.15% I drop BID Bork Eyes Continue 10/30/2008 09:13/31 AM Changed s 👻                                           |                                                                                                    |                                        |
|                                                                                                    | Lid normal for age, clear, no blepharitiz 🗴 🗾 Lid normal for age, clear, no blepharitiz 🗴                                                                                                    | VI                                     |
| Suitoh Meds Display Format Remove Selected Med                                                                              |                                                                                                    | 147                                    |
| Caregory Condition (PMH last updated 2008.10.30)                                                                            | Pupi PERRL, negative APD                                                                                                    |                                        |
| Ceular Hist. No thown ocular history<br>Ceular Superiors DD Maconia Lastit Sarah di Hans M D, DS, Maconia Lastit Sarah di H | Adnexa Normal                                                                                                    | PN                                     |
| linesses No known previous ilnesses                                                                                         |                                                                                                    | i ———————————————————————————————————— |
| General Surgerie. No thosh previous general surgeries                                                                       | Cir TFIn good 🗾 🚽 🔄 Dir TFIn good 🚽 🖃                                                                                                    | DX                                     |
| Coular Significa None                                                                                                    | SL Conj white and quiet                                                                                                    |                                        |
| Family History SIBLING asthmath ATHER heart disease. GHANLMATENT drabetes. GHANLMATEN                                       |                                                                                                    | 60                                     |
| -Enter Dx in Sequence   Dear   Load   Up   Doug   Last Dx   Al Dx                                                           | clear point state view of the state view of the |                                        |
| 371 41 SEU E CORREN CHANGES OF                                                                                              |                                                                                                    | ST                                     |
| ST 141 SENLE CORREAL CHANGES OU                                                                                             |                                                                                                    |                                        |
| 200 TO CATAKACI, NUCLEAR SCIEROSIS CU                                                                                       | AC deep and quiet                                                                                                    | SH                                     |
| DOS.DT UNSPECTED CHORODAL HEMORHHAGE OU                                                                                     | its first and integet                                                                                                    | i ———————————————————————————————————— |
| 388.2 DIPLOPIA OU N D4 M C                                                                                                  |                                                                                                    | RX                                     |
|                                                                                                    | Lens clear                                                                                                    | i!                                     |
| Suitch Dx Format Shou Dx History Dx Entry                                                                                   | AntVt normal                                                                                                    | SX                                     |
| ShortDese Test                                                                                                    |                                                                                                    |                                        |
| 1Letter to PCP/Ref Letter sent to PCP/referring physician.                                                                  |                                                                                                    | Sw                                     |
| AA DICTATE Letter distated to patient's physiolar.                                                                          | FU 2/0 .2 pink and healthy C.D 2 pink and healthy .                                                                                                    | (                                      |
| AALTBREVEVED Letter and/or office note received and reviewed                                                                | Ombas no edema, no vescularization, good color                                                                                                    | EM                                     |
|                                                                                                    |                                                                                                    |                                        |

D. To Launch the PQRI Reporting Screen, select Ctrl+4 on your keyboard. The screen is broken down below:

- 1. Pt demographics
- 2. Pt active diagnosis that at linked to PQRI measures
- 3. Patient's Intervention History (previously recorded measurement reporting)

**4**. Medicare Measurement Specification For Selected Denominator Code (Details of <u>current</u> measurement).

a. If the Medicare Title is in red font, the patient is not eligible for reporting at this time and if the red font is selected you will see a message telling you this.

b. If there are multiple qualifying measure, highlight and process each one individually.

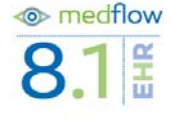

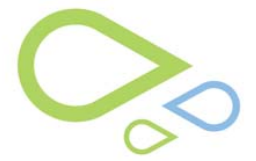

**5.** Select Description, Instructions, and Rational and Recommendation buttons to view that Medicare information for the selected measure.

**6.** Select the CPT Code that you are going to bill for today's visit. (Denominator) and Action taken for today's visit (Numerator)

**7.** Individual CPT II Codes or G-Codes that are associated with the Action taken must be selected if there are multiple codes listed. (click on a code and read the info below in red to help you decide which one to choose)

**8**. ICD9 Code (Denominator) will default to the linked code selected in the exam, **9**. The age requirements, Time Reporting Eligibility Frequency are displayed.

**10**. Action Taken is displayed. Replace info in this field with documentation of the exact action you took for that pt exam (specific information).

**11.** Select Record Action Taken to complete.

|   | Isaac R Medflow                                               | LAST REVEABD      | CODE                                                                                                | DE                                               | DESCRIPTION                                                                                                    |                         | FIRST REPORTED             |    |
|---|---------------------------------------------------------------|-------------------|----------------------------------------------------------------------------------------------------|--------------------------------------------------|----------------------------------------------------------------------------------------------------|-------------------------|----------------------------|----|
| 1 |                                                               | 10/31/2008        | 365.16                                                                                              | 6 CA                                             | TARACT, NUCLEAR SOLE                                                                                                    | ROSISIOU                | 10/30/2008                 |    |
| 1 | SEX M                                                         |                   |                                                                                                    |                                                  |                                                                                                    |                         |                            | 2  |
|   | AGE 74 - 10/10/1934                                           |                   |                                                                                                    |                                                  |                                                                                                    |                         |                            |    |
|   | PATIENT PATIENT                                               | IS INTERVENTION H | ISTORY BY DENC                                                                                      | MINATOR                                          | CODE(CD9)                                                                                                    |                         |                            |    |
|   | ENCOUNTER DATE DOCTOR MEASUREMENT TITLE                       |                   |                                                                                                    |                                                  | MEASUREMENT CODE                                                                                                    | INTERVENTION DESC       | RIPTION                    |    |
| 3 |                                                               |                   |                                                                                                    |                                                  |                                                                                                    |                         |                            | -  |
|   |                                                               |                   | 1000                                                                                                |                                                  |                                                                                                    |                         |                            |    |
|   |                                                               |                   |                                                                                                    |                                                  |                                                                                                    |                         | <u>}</u>                   |    |
|   | MEDICARE MEA                                                  | SUREMENT SPECIF   | MEDICARE DESC                                                                                       | TRETED D                                         | ENOMINATOR CODE                                                                                                    |                         | MEDICARE                   |    |
| 4 | Measure #15 Cateracts: Assessment of Yisual Functional Status |                   | Percentage of p                                                                                     | atients age                                      | d 18 years and older with                                                                                                    | a diagnosis of cataract | s who were as This is a pa | 4  |
|   |                                                               |                   |                                                                                                    |                                                  |                                                                                                    |                         |                            |    |
|   | DESCRIPTION DISTRUCTIONS RATIONALE BECK                       | WMENDATION        | necon un                                                                                            |                                                  |                                                                                                    |                         |                            | 1  |
|   |                                                               |                   | Measure #15:1                                                                                       | Cataracts                                        | Assessment of Visual                                                                                                    | Functional Status       |                            |    |
|   | Percentage of patients aged 16 years and o                    | lder 🖴            | CRI CODE                                                                                            | d officer T                                      | A REAL PROPERTY AND A REAL PROPERTY AND |                         |                            | 7  |
|   | with a diagnosis of cataracts who were asse                   | e office          | 92002                                                                                               | Status At                                        | ssessed                                                                                                    |                         |                            |    |
| 5 | visits within 12 months.                                      |                   | 92004 Status not Assessed for Medic al Reasons<br>51:00:00 Status not Assessed for Medic al Reasons |                                                  |                                                                                                    |                         | -                          |    |
|   |                                                               |                   | 92014<br>99201                                                                                      | a latua fi                                       | 007488888880, 188801111                                                                                                    | of spacing              |                            |    |
|   |                                                               |                   | 99202                                                                                               |                                                  |                                                                                                    |                         | 21200                      | 9  |
|   |                                                               |                   | 92002                                                                                               | CPT II 1                                         | 1055F                                                                                                    | No. of Concession, Name |                            |    |
| 6 |                                                               |                   |                                                                                                    | DX CODE SELECTED MEDICARE DEFINED NUMERATOR CODE |                                                                                                    |                         |                            |    |
|   |                                                               |                   | 366.00                                                                                              | PTAG                                             | )e->- 18 CI                                                                                                    | PT II 1055F             | Every: 12 Month            | 10 |
|   |                                                               |                   | 366.02                                                                                              | Visual f                                         | unctional status a                                                                                                    | ssessed (Free ty        | /pe here) 👘                | 10 |
|   |                                                               |                   | 366.03                                                                                              |                                                  |                                                                                                    |                         |                            |    |
| 8 |                                                               |                   | 366.09                                                                                              |                                                  |                                                                                                    |                         | <b>1</b>                   | 44 |
|   |                                                               |                   | 366.16                                                                                              |                                                  | RECO                                                                                                    | RD ACTION TAKE          |                            |    |
|   |                                                               | v                 | Taxaariin Te                                                                                        |                                                  |                                                                                                    | X                       | EXIT                       |    |
|   |                                                               |                   |                                                                                                    |                                                  |                                                                                                    |                         |                            |    |

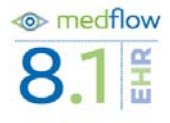

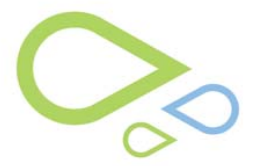

## **12.** When you Record the action, it is then moved into the history section

|   | AGE 74 -         | 10/10/                                                    | 1934                                                           |                  |                         | Ľ   |  |  |
|---|------------------|-----------------------------------------------------------|----------------------------------------------------------------|------------------|-------------------------|-----|--|--|
| Ī | remove recording | g PATIENTS INTERVENTION HISTORY BY DENOMINATOR CODE(ICD9) |                                                                |                  |                         |     |  |  |
|   | ENCOUNTER DATE   | DOCTOR                                                    | MEASUREMENT TITLE                                              | MEASUREMENT CODE | NTERVENTION DESCRIPTION | F   |  |  |
|   | 10/31/2008       | FBS                                                       | Measure #15: Cataracts: Assessment of Visual Functional Status | CPT II 1055F     | Status Assessed         | Ľ   |  |  |
|   |                  |                                                           |                                                                |                  |                         | F   |  |  |
|   |                  |                                                           |                                                                |                  |                         | ka  |  |  |
|   | 4                |                                                           | · · · · · · · · · · · · · · · · · · ·                          |                  | T                       | ACI |  |  |

## **13**. Select Exit When complete

E. Process PQRI from Main Billing Screen

Unreported Medicare Pay for Performance Measurements will be indicated by the patient's Active Diagnoses being highlighted in yellow in the billing screen- like in the exam screen.
Select a highlighted diagnosis then select the PQRI button at the bottom of the screen NOTE: the PQRI button can also be accessed with Ctrl+4 on your keyboard or by right clicking on the highlighted Dx and selecting Process PQRI

**3**. A smaller version of the PQRI screen is shown. Select 'Full Screen' to launch the full PQRI screen.

4. Follow steps 1-13 above to process PQRI.

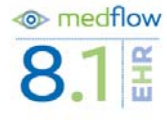